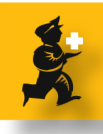

## **Imprest : Creating and Issuing out imprest**

For mSupply v2r1 and above

#### Introductions to the Imprest module

A Government distribution system generally dictate the quantity of stock their customers should have. Perhaps once a month the customers fills out a imprest sheet outlining their current stock levels and the Government store replenish what's been consumed to bring the balance stock to the stated imprest level.

The new Imprest module in mSupply is designed to stream line the process described above.

#### **Defining the Imprest levels**

| Item                            | Quantity |
|---------------------------------|----------|
| Amoxicillin 125mg/5ml syrup     | 100      |
| Paracetamol 500mg tab (panadol) | 1000     |
| Ferrous Sulphate 200mg tab      | 500      |
|                                 |          |

Imagine that a main hospital pharmacy has to supply medicines to its ward. The hospital management has specified the stock levels that the wards are allowed to maintain.

For the Children's ward the displayed image is the imprest level defined by the management.

For the scope of this tutorial we have kept the above list small.

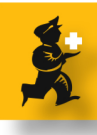

#### Assigning items to the Children ward

| $\odot \bigcirc \odot$        | Edit Customer/Supplier                                                 |   |
|-------------------------------|------------------------------------------------------------------------|---|
|                               | Store: Outpatient Disp                                                 | + |
| General Invoices Backorders C | otes Notes Contacts Emails Group Purchase Orders Web log-in Favourites |   |
| Children Ward                 |                                                                        |   |
| Favourite Group               | Items<br>2<br>Add Item Delete Lines                                    |   |
| Favourite Groups              | Item Name Imprest Quantiity                                            |   |
| Emergency 3                   | Amoxicillin 125mg/5ml syrup 100                                        |   |
| general                       | Paracetamol 500mg tab (panadol) 1000                                   |   |
| Print imprest sheet           |                                                                        |   |
| Open report in Excel          | OK & Next Cancel OK                                                    |   |

View the customer Children ward : Customer > View Customer... Locate the ward and view the name details window which should look similar to this image.

1 : Immediately you should add a favorite Group called "general" by using the "Add Group" icon.

2: Make sure that the "general" group is selected. Then click on the "Add Item" icon to start adding a list of favorite items. For this tutorial add the following items :

- \* Amoxicillin 125mg/5ml syrup 100
- \* Paracetamol 500mg tab (panadol) 1000

3: Add another favorite group category such as "Emergency". Then select the "Emergency" group in the left-hand list so it is highlighted, and then add the item to this group by clicking the "Add item" icon :

\* Ferrous Sulphate 200mg tab 500

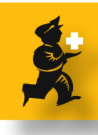

### **Printing an Imprest list**

| Store: Outpatient Disp<br>General Invoices Backorders Quotes Notes Contacts Emails Group Purchase Orders Web log-in Favou<br>Children Ward<br>Favourite Group Items<br>Add Group Delete Group<br>Favourite Groups Item Delete Lines<br>Item Name Imprest Quantiity                                                                                                    | p 🗘    |
|----------------------------------------------------------------------------------------------------|--------|
| General       Invoices       Backorders       Quotes       Notes       Contacts       Emails       Group       Purchase Orders       Web log-in       Favou         Children Ward       Favourite Group       Items       Items       Items       Items       Items       Items       Items       Items       Items       Items       Items       Item Name       Imprest Quantiity       Item Name       Imprest Quantiity       Item Name       Imprest Quantiity       Item Name       Imprest Quantiity       Item Name       Imprest Quantiity       Item Name       Imprest Quantiity       Item Name       Imprest Quantiity       Item Name       Imprest Quantiity       Imprest Quantiity                                                                                                    | urites |
| Children Ward Favourite Group Add Group Delete Group Favourite Groups Items Item Name Imprest Quantiity                                                                                                    |        |
| Favourite Group     Items       Add Group     Delete Group       Favourite Groups     Item Name                                                                                                    |        |
| Add Group     Delete Group       Favourite Groups     Item Name                                                                                                    |        |
| Favourite Groups Item Name Imprest Quantiity                                                                                                    |        |
|                                                                                                    |        |
| Emergency Amoxicilin 125mg/5ml syrup 100                                                                                                    |        |
| general       1         1       Paracetamol 500mg tab (panadol)       1000         1       Image: Second second se |        |
| Print imprest sheet     Open report in Excel     OK & Next     Cancel                                                                                                    | OK )   |

Once all the favorite items have been entered you can print out the imprest list, which the children ward can fill.

1: Firstly select all the "Favorite Group" . A quick way of doing this is to click inside the list and to press "Control + A" on your keyboard. For MAC users "Command + A" would work just the same.

2: Click on the "Print imprest sheet" icon. This will create a print out similar to below.

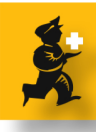

# Imprest form printout

| Date :29/8/08 | Imprest for                     | Children Ward | 1<br>Stock t  | ake date:     |
|---------------|---------------------------------|---------------|---------------|---------------|
| Group         | Item                            | Pack size     | Imprest Level | Current stock |
| Emergency     |                                 |               |               |               |
|               | Ferrous Sulphate 200mg tab      | 1             | 500           |               |
| general       |                                 |               |               |               |
|               | Amoxicillin 125mg/5ml syrup     | 1             | 100           |               |
|               | Paracetamol 500mg tab (panadol) | 1             | 1000          |               |
|               |                                 |               |               |               |

Once you have printed the displayed form, you are expected to allow your customer to fill their current stock level.

- 1: get your customer to enter in the date
- 2: Here they should accurately fill in their stock quantities.

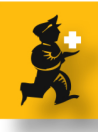

# Filling in your customer's stock level

| 00   | 0                            | C        | ustomer stock           | history list    | _      |      |
|------|------------------------------|----------|-------------------------|-----------------|--------|------|
| New  | E.<br>v customer stock order | New      | हा.<br>customer imprest | Delete          |        |      |
| ID   | Name                         |          | Date entered            | Stock take date | Status | Туре |
| 7    | Inpatient Disp               |          | 28/8/08                 | 28/8/08         | sg     | im   |
|      |                              |          |                         |                 |        |      |
| Doub | le click on stock history to | edit det | ails                    |                 |        | ОК   |

Choose Customer > Show Customer stock takes... and you will get to see a window similar to the one shown.

Click on the "New customer imprest" icon.

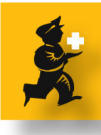

### Entering your customer's stock level

| 000       | )                               | _             | Cu           | stomer sto      | ck history       | _      |                              |
|-----------|---------------------------------|---------------|--------------|-----------------|------------------|--------|------------------------------|
| 1         | 1 Name Children Ward            |               | chw          | ard C           | ustomer inv. key | 0      | ID : 8                       |
| · ·       | Stock take date 29/08/08        |               |              |                 |                  |        | Entry date : 29/08/08        |
|           |                                 |               |              |                 |                  |        | Status : sg                  |
|           |                                 |               |              |                 |                  |        | Stock Type : im              |
| E.        | 61.                             | E.            |              | - Co -          |                  |        | Entered by : sussol          |
| New line  | Delete line(s) Create           | Customer Inve | oice Rev     | ert to suggeste | ed quan          |        | Store name : Outpatient Dis; |
| Item code | Item Name                       | Our SOH       | Imprest qu 1 | heir Current .  | Suggested quan   |        | Actual quan                  |
| ams       | Amoxicillin 125mg/5ml syrup     | 805           | 100          | 100             | 0                |        | 0                            |
| FE2       | Ferrous Sulphate 200mg tab      | 2160          | 500          | 500             | 0                |        | 0                            |
| PA5       | Paracetamol 500mg tab (panadol) | 81463         | 1000         | 1000            | 0                |        | 0                            |
|           |                                 | $\sim$        | $\frown$     |                 | ,                |        |                              |
|           |                                 | (2)           | (3)          | (4)             |                  |        |                              |
|           |                                 | <u> </u>      | -            | $\overline{}$   |                  |        |                              |
|           |                                 |               |              |                 |                  |        |                              |
|           |                                 |               |              |                 |                  |        |                              |
|           |                                 |               |              |                 |                  |        |                              |
|           |                                 |               |              |                 |                  |        |                              |
|           |                                 |               |              |                 |                  |        |                              |
|           |                                 |               |              |                 |                  |        |                              |
|           |                                 |               |              |                 |                  |        |                              |
|           |                                 |               |              |                 |                  |        |                              |
|           |                                 |               |              |                 |                  |        |                              |
|           |                                 |               |              |                 |                  |        |                              |
|           |                                 |               |              |                 |                  |        |                              |
|           |                                 |               |              |                 |                  |        |                              |
|           |                                 |               |              |                 |                  |        |                              |
|           |                                 |               |              |                 |                  | Cancel | OK & Next OK                 |
|           |                                 |               |              |                 |                  |        |                              |

1: For the name field, enter in the customer. Once you have chosen the name, immediately a list of suitable drugs are displayed for you.

2: This column shows the amount of stock that we have.

3: This column displays the imprest quantities that the customer is allowed to stock.

4: This columns displays the actual stock level of the customer. Initially mSupply assumes that your customer is fully stocked. You are now expected to modify highlighted column.

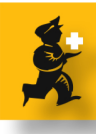

## Modifying stock levels

| \varTheta 🔿 🔿 |                                 | _            | Cı                 | stomer stor      | k history        | _ |                             |
|---------------|---------------------------------|--------------|--------------------|------------------|------------------|---|-----------------------------|
| 1             | Name Children Ward              |              | chv                | vard C           | ustomer inv. key | 0 | ID: 8                       |
|               | Stock take date 29/08/08        |              |                    |                  |                  |   | Entry date : 29/08/08       |
|               | <u> </u>                        |              |                    |                  |                  |   | Status : sg                 |
|               | (5)                             |              | $\neg \frown$      |                  | -4               |   | Stock Type : im             |
| a.            | a. M                            | E.           |                    | - Co -           | Т                |   | Entered by : sussol         |
| New line      | Delete line(s) Create           | Customer Inv |                    | vert to suggeste | ed quan          |   | Store name : Outpatient Dis |
| Item code     | Item Name                       | Our SOH      | Imprest qu         | Their Current .  | Suggested quan   |   | Actual quan                 |
| ams           | Amoxicillin 125mg/5ml syrup     | 805          | 100                | 30               | 70               |   | 70                          |
| FE2           | Ferrous Sulphate 200mg tab      | 2160         | 5 <mark>0</mark> 0 | 300              | 200              |   | 200                         |
| PA5           | Paracetamol 500mg tab (panadol) | 81463        | 1000               | 260              | 740              |   | 740                         |
|               |                                 |              | (                  |                  | $^{\prime}$      |   |                             |
|               |                                 |              |                    |                  |                  |   |                             |
|               |                                 |              |                    |                  |                  |   |                             |
|               |                                 |              |                    |                  |                  |   |                             |
|               |                                 |              |                    |                  |                  |   |                             |
|               |                                 |              |                    |                  |                  |   |                             |
|               |                                 |              |                    |                  |                  |   |                             |
|               |                                 |              |                    |                  |                  |   |                             |
|               |                                 |              |                    |                  |                  |   |                             |
|               |                                 |              |                    |                  |                  |   |                             |
|               |                                 |              |                    |                  |                  |   |                             |
|               |                                 |              |                    |                  |                  |   |                             |
|               |                                 |              |                    |                  |                  |   |                             |
|               |                                 |              |                    |                  |                  |   |                             |
|               |                                 |              |                    |                  |                  |   |                             |
|               |                                 |              |                    |                  |                  |   |                             |
|               |                                 |              |                    |                  |                  | 0 | Cancel OK & Next OK         |
|               |                                 |              |                    |                  |                  |   |                             |

1 : Note that the customers actual stock levels have been entered. To modify the cell, simply click on the cell and wait patiently until the cursor enters the cell (Windows) or the numbers are highlighted. Note : Column lines that are shaded with a blue background can be modified.

2: Suggested quantity column : mSupply will suggest a quantity that should be supplied to the customer. If supplied this should bring the customers stock level to the agreed imprest level.

3: Actual quantity : mSupply again fills this column with it's calculated quantities. However you are able to modify the figures. Occasionally you may find that your stock levels are not adequate enough to fully supply the customer, in which case you may choose to ration of the issues.

4: Revert to suggested quan icon : Click this icon if you want to change the quantities in column 3 to match the numbers in column 2. **Important:** This will change all lines back to the original values- not just the line you are currently editing.

5: Create Customer Invoice icon : When you are happy with the quantities that you want to issue in

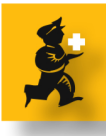

column 3, you can now click on this icon. So click "Create Customer Invoice" icon carefully.

### **Creating Customer invoice**

| 000                                         | Custor                            | mer invo  | ice       |       |          |              |                  |  |  |  |  |
|---------------------------------------------|-----------------------------------|-----------|-----------|-------|----------|--------------|------------------|--|--|--|--|
| L Name Children Ward                        | Confirm o                         | date 00/0 | 0/00      |       |          | Invoice      | : 285,807        |  |  |  |  |
| Their ref chward                            |                                   |           |           |       |          | Entry date   | : 29/8/08        |  |  |  |  |
| Commant Invoice from oustamer stock history | Cata                              |           |           |       | - Pi     | urchase orde | r 0              |  |  |  |  |
| comment invoice from customer stock history | Categ                             |           |           |       |          | Status       | : sg             |  |  |  |  |
| a. A.                                       |                                   |           |           |       |          | Entered by   | : sussol         |  |  |  |  |
| New line Delete line(s)                     |                                   |           |           |       |          | Store name   | : Outpatient Dis |  |  |  |  |
|                                             | General Summary Transport details |           |           |       |          |              |                  |  |  |  |  |
| Line Location Item Name                     |                                   | Quan      | Pack Size | Batch | Exp date | Sell Price   | Price exten      |  |  |  |  |
| 1 Amoxicillin 125mg/5ml syrup               |                                   | 70        | 1         | none  |          | 0.00         | 0.00             |  |  |  |  |
| 2 Ferrous Sulphate 200mg tab                |                                   | 200       | 1         | none  |          | 0.00         | 0.00             |  |  |  |  |
| 3 Paracetamol 500mg tab (panadol            | )                                 | 740       | 1         | none  |          | 0.00         | 0.00             |  |  |  |  |
|                                             |                                   |           |           |       |          |              |                  |  |  |  |  |
|                                             |                                   |           |           |       |          |              |                  |  |  |  |  |
|                                             |                                   |           |           |       |          |              |                  |  |  |  |  |
|                                             |                                   |           |           |       |          |              |                  |  |  |  |  |
|                                             |                                   |           |           |       |          |              |                  |  |  |  |  |
|                                             |                                   |           |           |       |          |              |                  |  |  |  |  |
|                                             |                                   |           |           |       |          |              |                  |  |  |  |  |
|                                             |                                   |           |           |       |          |              |                  |  |  |  |  |
|                                             |                                   |           |           |       |          |              |                  |  |  |  |  |
|                                             |                                   |           |           |       |          |              |                  |  |  |  |  |
|                                             |                                   |           |           |       | _        |              |                  |  |  |  |  |
| 🖒 🕱 🕅 🐔 Other charge                        | s item:                           |           |           |       |          | Amount       | 0.00             |  |  |  |  |
|                                             |                                   |           |           |       |          | Subtotal     | : 0.00           |  |  |  |  |
|                                             |                                   |           |           |       |          | 0 % tax      | .: 0.00          |  |  |  |  |
| Hold                                        |                                   |           |           |       |          | Total        | : 0.00           |  |  |  |  |
| Finalize Export batch: 0                    |                                   | C         | OK & Next |       | Delete   |              | K – 89           |  |  |  |  |

Immediately you will notice that a customer invoice has been generated for you. You now have to assign the line with actual batches.

- 1: First uncheck the "Hold" icon. This is important.
- 2: Now double click on each read line and assign actual batches.

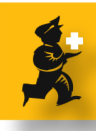

# **Processing red lines**

|      | _                             |                            |            |              |            | _            | edit line |            |          |          |            |            |
|------|-------------------------------|----------------------------|------------|--------------|------------|--------------|-----------|------------|----------|----------|------------|------------|
| ltem | Amovi                         | icillin 125n               | na/5ml svi |              |            |              |           |            | ame      |          | low itom   |            |
| Line | Line 1 Item category :Level 2 |                            |            |              |            |              |           |            |          |          | lew item   |            |
| Quan |                               | 70 of 0                    |            |              |            |              |           |            |          |          |            |            |
| Pack |                               | 1                          | $\bigcirc$ | Bulk/Oute    | r pack siz | e            | 0         |            |          |          |            |            |
|      |                               |                            | $\sim$     | Re-distri    | bute all   | $\mathbb{D}$ | Re-lookup | Sell Price | )        |          |            |            |
|      | Line                          | Issue                      | Available  | Tot in store | Pack       | Hold         | Batch     | Expdate    | Supplier | Location | Cost Price | Sell price |
|      | 1                             | 70                         | 0          | 0            | 1          |              | none      |            |          |          | 0.00       | 0.00       |
|      | 2                             | $\bigcirc$                 | 805        | 805          | 1          |              | E8702     | 30/9/10    | cpms     |          | 1.47       | 1.47       |
|      |                               | G                          |            |              |            |              |           |            |          |          |            | _          |
|      | Ter                           | 1                          |            | 70           |            |              |           |            |          |          |            | _          |
|      | Total o                       | ai quantity<br>quantity av | ailable    | 805          |            |              |           | Car        | ncel     | ОК       |            | K & Next   |

Double clicking on one of the lines should open a window similar to the image shown.

1: Click the "Re-distribute all" button if available. If the button is missing then you may need to change your mSupply preferences. E-mail info@msupply.org.nz if you are not sure. The "Re-distribute all" button tries to exchange placeholder line (red lines) with actual stock if available.

2: Alternatively it is also possible to modify the "issue" column manually.

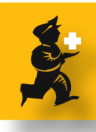

# Red (placeholder) lines to actual stock

|      | edit line                      |             |            |              |           |      |           |            |          |          |            |            |
|------|--------------------------------|-------------|------------|--------------|-----------|------|-----------|------------|----------|----------|------------|------------|
| ltem | Amori                          | cillin 125n | na/5ml svr | 10           |           |      |           |            | ams      |          | low itom   |            |
| Line | Line 2 Item category : Level 2 |             |            |              |           |      |           |            |          |          | lewitem    |            |
| Quan | Quan 70 of 805                 |             |            |              |           |      |           |            |          |          |            |            |
| Pack |                                |             | <b>`</b>   | Bulk/Oute    | r pack si | ze   | 0         |            |          |          |            |            |
|      |                                |             | 2          |              |           | (    | Re-lookup | Sell Price | )        |          |            |            |
|      | Line                           | Issue       | Available  | Tot in store | Pack      | Hold | Batch     | Expdate    | Supplier | Location | Cost Price | Sell price |
|      | 1                              | 0           | 0          | 0            | 1         |      | none      |            |          |          | 0.00       | 0.00       |
|      | 2                              | 70          | 805        | 805          | 1         |      | E8702     | 30/9/10    | cpms     |          | 1.47       | 1.47       |
|      | · · · ·                        | $\frown$    |            |              |           |      |           |            |          |          |            |            |
|      |                                |             |            |              |           |      |           |            |          |          |            |            |
|      |                                |             |            |              |           |      |           |            |          |          |            |            |
|      |                                |             |            |              |           |      |           |            |          |          |            |            |
|      | Tota                           | d quantity  | issued     | 70           |           |      |           |            |          |          |            |            |
|      | Total o                        | quantity av | ailable    | 805          |           |      |           | Car        | ncel     | ОК       |            | K & Next   |

1: whether you have used the "re-distribute" button or modified the columns manually, the end result should look similar to this image- the quantity in column one should be on the black coloured rows (that is, actual stock)

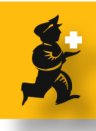

## Fully processed customer invoices

| 00    | 00          |                               | Custor              | mer invo   | ice          |        |                  |            |                   |  |
|-------|-------------|-------------------------------|---------------------|------------|--------------|--------|------------------|------------|-------------------|--|
| 1. N  | Name Childr | en Ward                       | Confirm             | date 00/00 | 0/00         |        |                  | Invoice    | : 285,807         |  |
| The   | ir ref      | chward                        |                     |            |              |        |                  | Entry date | : 29/8/08         |  |
| Com   | ment Invoic | e from customer stock history | Cater               | None       |              |        | Purchase order 0 |            |                   |  |
| Com   | ment more   |                               | Status : sg         |            |              |        |                  |            |                   |  |
|       | <u>.</u>    | Entered by                    | Entered by : sussol |            |              |        |                  |            |                   |  |
| Ne    | ew line 🛛 🛛 | elete line(s)                 |                     |            |              |        |                  | Store name | : Outpatient Disp |  |
|       |             |                               | General Summa       | ry Trans   | port details |        |                  |            |                   |  |
| Line  | Location    | Item Name                     |                     | Quan       | Pack Size    | Batch  | Exp date         | Sell Price | Price exten       |  |
| 1     |             | Amoxicillin 125mg/5ml syrup   |                     | 70         | 1            | E8702  | 30/9/10          | 1.47       | 102.90            |  |
| 2     |             | Ferrous Sulphate 200mg tab    |                     | 200        | 1            | 061004 | 30/10/09         | 0.00       | 1.48              |  |
| 3     |             | Paracetamol 500mg tab (panado | l)                  | 30         | 1            | 7002EA | 30/8/12          | 0.01       | 0.39              |  |
| 4     |             | Paracetamol 500mg tab (panado | l)                  | 710        | 1            | 7003EA | 30/8/12          | 0.01       | 9.23              |  |
|       |             |                               |                     |            |              |        |                  |            |                   |  |
|       |             |                               |                     |            |              |        |                  |            |                   |  |
|       |             |                               |                     |            |              |        |                  |            | _                 |  |
|       |             |                               |                     |            |              |        |                  |            |                   |  |
|       |             |                               |                     |            |              |        |                  |            |                   |  |
|       |             |                               |                     |            |              |        |                  |            |                   |  |
|       |             |                               |                     |            |              |        |                  |            |                   |  |
|       |             |                               |                     |            |              |        |                  |            |                   |  |
|       |             |                               |                     |            |              |        |                  |            |                   |  |
|       | 🕸 🕬 🖛       | Other charge                  | es Item:            |            |              |        |                  | Amount     |                   |  |
|       | JD 12 12    | •                             |                     |            |              |        |                  | Subtota    | : 114.00          |  |
|       |             |                               |                     |            |              |        |                  | 0 % tax    |                   |  |
| 🗆 Hol | ld          |                               |                     |            |              |        |                  | Tota       | : 114.00          |  |
| 🗆 Fin | nalize      | Export batch: 0               |                     | C          | OK & Next    |        | Delete           |            | K □�              |  |

Similarly process the two remaining red lines and your customer invoice may look similar to the image. Click "OK" and start issuing stock to your customer.

Congratulations! You have just completed your first use of the imprest module in mSupply.